## Порядок проведения промежуточной аттестации в дистанционной формате

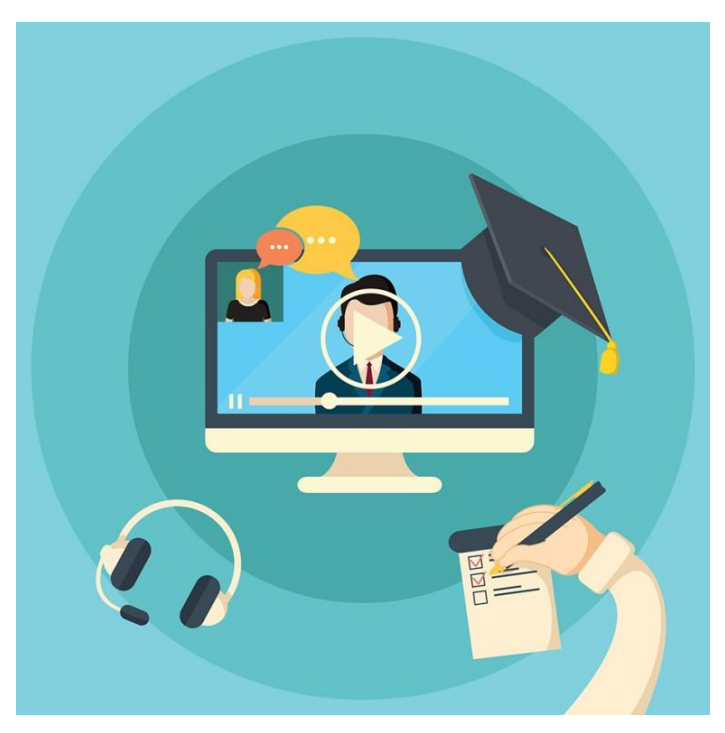

Ильинова Ю.Г. проректор по учебной работе

24 апреля 2020 г.

## Что Вы узнаете на вебинаре?

- 1. Особенности организации и проведения промежуточной аттестации в ЭИОС (технические и организационные решения)
- 2. Как фиксировать результаты промежуточной аттестации в электронных ведомостях в ЭИОС?

✓ Электронная ведомость для первичной ПА

✓ Электронная ведомость для повторной ПА (пересдачи)

- 3. Алгоритмы действий деканатов
- 4. Алгоритмы действий ППС
- 5. Алгоритмы действий обучающихся
- 6. Как принять пересдачи экзаменов/зачетов/защит курсовых работ?

BONUS

Л. Электронный журнал учета посещаемости в ЭИОС
 2. На каких вебинарных платформах можно вести учебный процесс?

## Нормативные документы

- Федеральный закон №273-ФЗ «Об образовании в Российской Федерации» (статья 58. Промежуточная аттестация обучающихся)
  - Порядок организации и осуществления образовательной деятельности по образовательным программам высшего образования программам бакалавриата, программам специалитета, программам магистратуры, утвержденный приказом Минобрнауки России от 05.04.2017 № 301
  - Порядок организации и осуществления образовательной деятельности по образовательным программам высшего образования - программам ординатуры, утвержденный Приказом Минобрнауки России от 19.11.2013 г. N1258
  - Порядок организации и осуществления образовательной деятельности по образовательным программам высшего образования программам подготовки научно-педагогических кадров в аспирантуре (адъюнктуре), утвержденный приказом Минобрнауки России от 19.11.2013 № 1259

## Локальные нормативные акты и регламенты СПХФУ

- П-20-18 «Положение о проведении текущего контроля успеваемости и промежуточной аттестации обучающихся» (https://spcpu.ru/sveden/files/P-20-18\_Pologhenie\_o\_provedenii\_TK\_i\_PA.pdf)
- На сайте СПХФУ (<u>https://spcpu.ru/distant/</u>):
  - ✓ Регламент организации и проведения промежуточной аттестации с применением ЭО и ДОТ
  - Инструкция для обучающихся по прохождению
     ПА в дистанционной формате
  - ✓ Инструкция по созданию и заполнению электронных ведомостей

## В чем разница?

Приказ Министерства образования и науки РФ от 23 августа 2017 г. N 816 «Об утверждении Порядка применения организациями, осуществляющими образовательную деятельность, электронного обучения, дистанционных образовательных технологий при реализации образовательных программ»

6. При реализации образовательных программ или их <u>частей с</u> применением исключительно электронного обучения, дистанционных образовательных технологий организация самостоятельно и (или) с использованием ресурсов иных организаций:

 создает условия для функционирования ЭИОС, обеспечивающей освоение обучающимися образовательных программ или их частей в полном объеме независимо от места нахождения обучающихся\*(4);

 обеспечивает идентификацию личности обучающегося, выбор способа которой осуществляется организацией самостоятельно, и контроль соблюдения условий проведения мероприятий, в рамках которых осуществляется оценка результатов обучения.

#### КАК ЭТО РЕАЛИЗОВАТЬ НА ПРАКТИКЕ?:

- 1. видео-фиксация идентификации личности;
- 2. видео-фиксация устного ответа;
- 3. контроль списывания при проведении ПА в форме компьютерного тестирования (прокторинг)

## С чем столкнемся?

## Разница часовых поясов

время проведения с понедельника по субботу с 9-00 до 18-00 (мск)
неявка в связи с тем, что в часовом поясе обучающегося время не соответствует отведенному интервалу – неявка по уважительной причине и перенос ПА

> подача заявления от обучающегося с просьбой перенести ПА с описанием причин/(через электронный деканат)

Учет возможных сбоев технических средств обучающегося

- Видео-фиксация хода мероприятий ПА (если тестирование – ответственность обучающегося)
- Положение о ПА и ТКУ (раздел
   8. Порядок проведения апелляций по результатам промежуточной аттестации)

подача заявления на апелляцию (основание – нарушение процедуры в связи с техническими проблемами) с подтверждением: видео-запись и скриншоты (через электронный деканат)

## Деканатам/ОПКВК

- Создают «технические» апелляционные комиссии на факультетах/ОПКВК
- Создают регламент работы апелляционных комиссий (на основе Положения о ТКУ и ПА)
- Разрабатывают форму заявления и размещают в электронном деканате

# ПА в дистанционной форме: порядок организации и проведения

## Формы промежуточной аттестации

- Зачет
- Дифференцированный зачет («зачет с оценкой»)
- Экзамен
- Защита курсовой работы (проекта)

## Варианты проведения промежуточной аттестации

- устное собеседование («опрос без подготовки»)
- компьютерное тестирование
- компьютерное тестирование и устное собеседование

## Вариант проведения выбирается преподавателям согласно РПД/РПП

#### Технические решения: ПА в дистанте

#### • ЭИОС СПХФУ

- размещение учебно-методических материалов, правил и критериев аттестации
- инструментарий для проведения компьютерного тестирования
- интеграция с платформой для проведения вебинаров (Мираполис) либо ссылки на google-meet (*для проведения консультаций*)
- фиксация оценок по результатам аттестации

#### • Сервис Google-Meet

- идентификация личности и контроль соблюдения условий проведения аттестации
- видеофиксация хода устного собеседования (в т.ч. технических сбоев, отсутствия обучающихся (неявка!) и пр.)
- видеофиксация оценки, полученной обучающимся
- Браузерное окружение для проведения онлайн-экзаменов Safe Exam Browser (свободно распространяемое ПО)
  - блокировка открытия окон на компьютере обучающегося, кроме окна с заданием (тестом) в ходе тестирования – контроль «списывания»

## Промежуточная аттестация в дистанционной форме: общий порядок организации и проведения

#### • Подготовительный этап

- ✓ создание раздела Аттестация в курсе ЭИОС
- ✓ размещение правил аттестации, программы экзамена/зачета, вопросы к защите КР/КРП, правил оценивания и порядка проведения ПА
- ✓ формирование банков тестовых заданий и настройка тестов на их основе – элемент «Тест» (при необходимости)
- ✓ предварительная установка ПО Self Exam Browser на компьютере обучающегося (при необходимости)
- ✓ создание вебинарных комнат в Google-meet для проведения идентификации личности и пр. организационных процедур – <u>размещение ссылок на вебинарные комнаты в разделе</u> <u>Аттестация (элемент «Гиперссылка»)</u>
- Основной этап проведение ПА в соответствии с порядком
- Фиксация результатов ПА в электронной ведомости (с возможностью отображения результатов обучающимся)

## Как подготовиться к проведению промежуточной аттестации в ЭИОС?

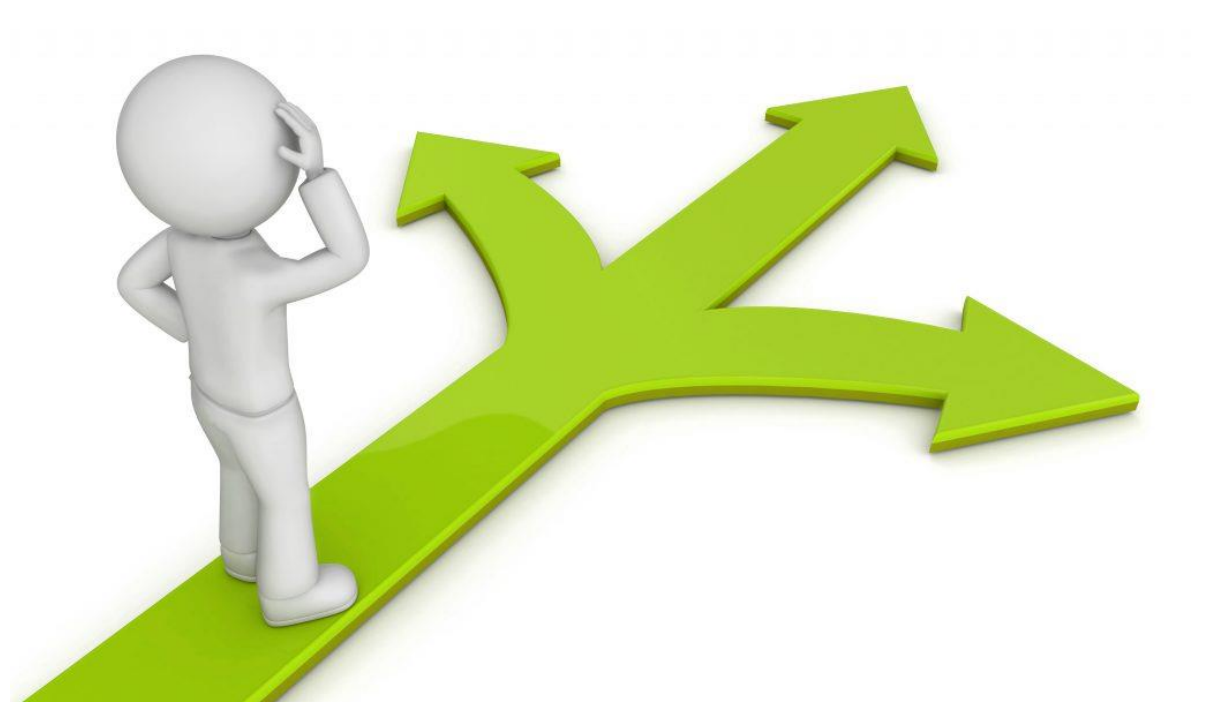

## Что делает деканат/ОПКВК?

 Расписание мероприятий промежуточной аттестации: информация есть в РПД/РПП ссылки на ЭУМК

- должно содержать активные ссылки на соответствующий курс в ЭИОС
- размещается в Электронном деканате ЭИОС в разделе «Расписание промежуточной аттестации» (pdf):

 наименование файла задается
 «Расписание\_наименование мероприятия\_курс\_Наименование программы»

Сроки размещения – не позднее чем за 3 недели до даты первого мероприятия по ПА

## Что делает преподаватель? —

| размещает учебно-методические материалы<br>(программа экзамена/зачета; вопросы для<br>подготовки к защите КР/КРП)                                                      | элемент «Файл» 🙍<br>Обязательно в <b>pdf-файлах</b>                                 |
|----------------------------------------------------------------------------------------------------|-------------------------------------------------------------------------------------|
| правила проведения аттестации, включая<br>критерии оценивания результатов промежуточной<br>аттестации                                                                  | элемент «Файл»<br>Обязательно в <b>pdf-файлах</b>                                   |
| технические требования                                                                                                    | элемент «Пояснение»                                                                 |
| инструментарий для проведения компьютерного<br>тестирования (при необходимости)                                                                                        | элемент «Тест»                                                                      |
| размещение ссылок на проведение <u>консультаций</u><br>в вебинарной форме                                                                                              | элемент «Mirapolis» 🧕 или<br>элемент «Гиперссылка» 🚮 (для<br>ссылки на google-meet) |
| размещение ссылок на вебинарную комнату<br>для идентификации личности (для<br>тестирования), наименования гиперссылки задается<br>«Тестирование_ИЛО_номер группы_дата» | элемент «Гиперссылка» ᡖ (для<br>ссылки на google-meet))                             |
| размещение задания <b>для загрузки текстов</b><br>КРП/КР; портфолио (и иных письменных<br>элементов)                                                                   | Элемент «Задание» 실                                                                 |

## МАСТЕР-КЛАСС «Как оформить раздел «Аттестация» в курсе в ЭИОС?»

## Кейс 1. «Зачет» Кейс 2. «Защита КРП»

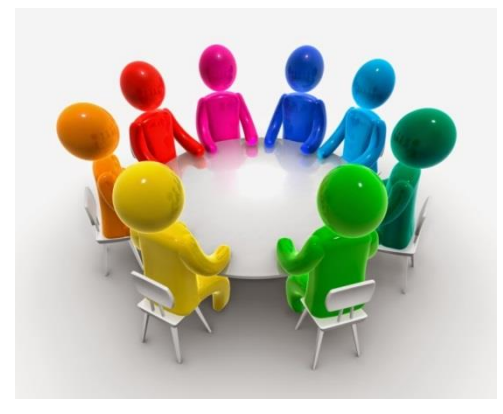

Ильинова Ю.Г. проректор по учебной работе

# Как создать и где разместить ссылки на подключение к видео-связи для устного собеседования?

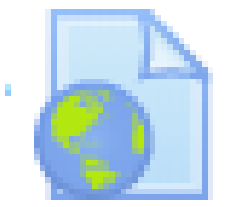

- Для каждого обучающегося проводится отдельная встреча в Google-Meet и сохраняется отдельная видеозапись собеседования
- Ссылки на подключение для каждого обучающегося НЕ РАЗМЕЩАЮТСЯ в ЭИОС
- Ссылки генерируются одним ответственным от кафедры (ему на эл.почту поступят все видео-записи, которые будет необходимо направить в деканат)
- Ссылки генерируются заблаговременно и не позднее чем за 3 дня до начала промежуточной аттестации направляются обучающемуся (с указанием времени подключения):
  - через размещение в разделе «Аттестация» файла («Ссылки для подключения к видео-встрече\_Экзамен\_дата\_номер группы») в виде таблицы

| Иванов Иван<br>Иванович | начало в 9.00 | https://meet.google.com/bvv-tnxo-qym1 |
|-------------------------|---------------|---------------------------------------|
| Петров Петр<br>Петрович | начало в 9.30 | https://meet.google.com/bvv-tnxo-qym2 |

#### <u>Дополнительно</u>

- через направление ссылки на электронную почту обучающегося
- приглашение через Google-календарь
- через чат в ЭИОС

## Информирование обучающихся

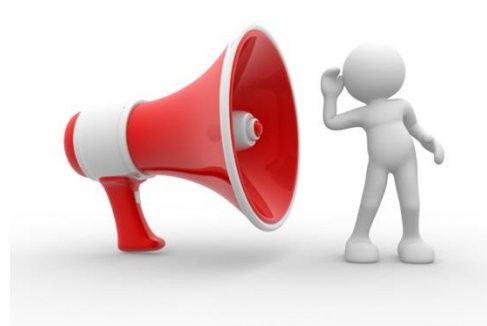

## ДЕКАНАТ

- Размещение расписания в электронном деканате в ЭИОС
- Доведение информации об инструкции для обучающегося по прохождению ПА в дистанционном формате, в том числе о том, что студент по времени должен пройти по ссылке на видео-встречу в Google-Meet и ожидать подключения преподавателя
- Проинформировать обучающегося о необходимости контролировать факт проведения видеозаписи хода промежуточной аттестации (надпись на красной фоне «ЗАПИСЬ» в верхнем левом углу экрана)

#### КАФЕДРА/НОЦ

#### Информирование

- о технических требованиях, включая необходимость установки на ПК студента браузерного окружения для проведения онлайн-экзаменов Safe Exam Browser (для тестирования) (в ЭИОС)
- о правилах аттестации и критериях оценивания (в ЭИОС)
- о проведении видео-фиксации хода ПА и идентификации личности обучающегося (устно перед проведением идентификации и непосредственно мероприятия ПА) – <u>фиксируется на видеозапись в Google-Meet</u>

## Основной этап: проведение промежуточной аттестации

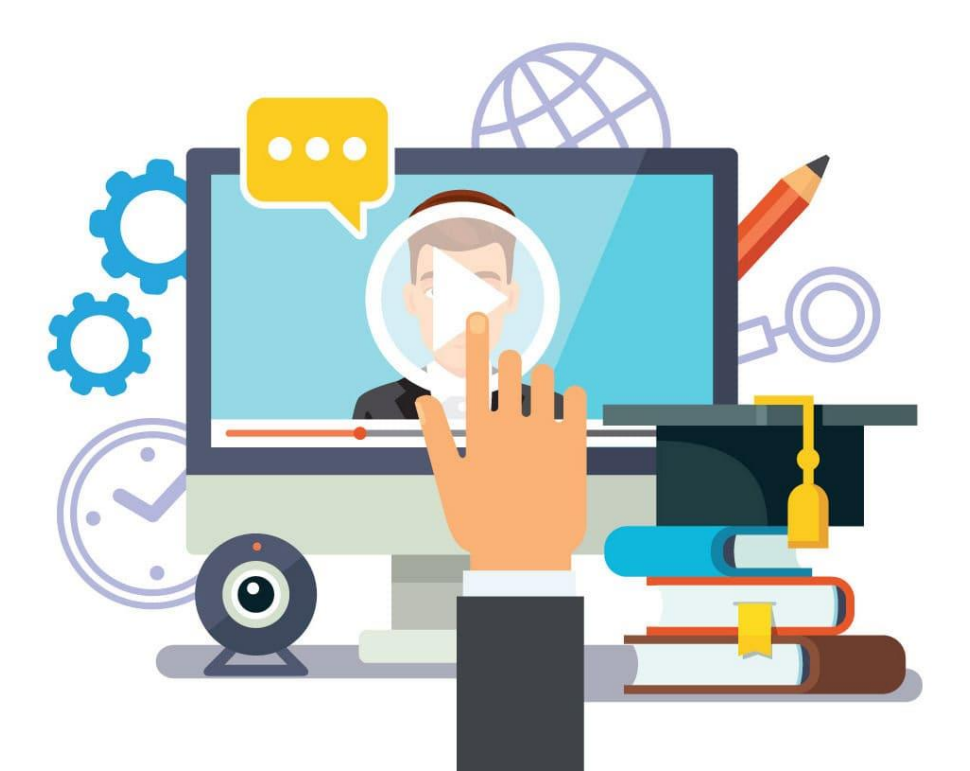

Идентификация личности обучающегося и проверка соблюдения условий проведения ПА: <u>что делает преподаватель?</u>

- включает режим видеозаписи в Google-Meet (нижний правый угол – кнопка «Записать встречу»)
- озвучивает дату (число, месяц, год) и время проведения
- проводит идентификацию личности обучающегося
  - ✓ обучающийся называет отчетливо вслух свои ФИО, демонстрирует рядом с лицом в развернутом виде зачетную книжку, студенческий билет или паспорт

#### • проводит осмотр помещения

 ✓ обучающийся, перемещая видеокамеру или ноутбук по периметру помещения, демонстрирует преподавателю помещение, в котором он проходит аттестацию

#### • информирует о видео-фиксации хода ПА

 обучающийся должен вслух отчетливо сказать, что он ознакомлен с правилами проведения ПА и согласен на видеофиксацию

#### Проведение непосредственно ПА: <u>что делает преподаватель и обучающийся?</u>

#### УСТНОЕ СОБЕСЕДОВАНИЕ

- Для каждого обучающегося проводится отдельная встреча в Google-Meet и сохраняется отдельная видеозапись собеседования
- Регламент 30 мин
- Вопросы озвучиваются вслух преподавателем
- После проведения собеседования с обучающимся <u>преподаватель</u> <u>отчетливо вслух озвучивает</u> <u>ФИО обучающегося и</u> <u>выставленную ему оценку</u>

(«зачтено», «не зачтено», «отлично», «хорошо», «удовлетворительно», «неудовлетворительно»)

## <sup>•</sup>для завершения видеозаписи – кнопка «ОСТАНОВИТЬ ЗАПИСЬ»

#### ТЕСТИРОВАНИЕ

- с использованием ПО Safe Exam Browser, обеспечивающего блокировку открытия окон на компьютере обучающегося, кроме окна с заданием (тестом)
- ПО должно быть установлено на компьютере обучающегося до начала проведения промежуточной аттестации
- обучающийся, приступивший к выполнению теста <u>раньше проведения</u> <u>идентификации его личности</u>, по итогам промежуточной аттестации получает оценку «неудовлетворительно»
- после выполнения теста
   обучающемуся автоматически
   демонстрируется полученная оценка

#### Если что-то пошло не так?

#### 1. Сбой технических средств обучающегося (при доступе к видео-

встрече на этапе идентификации личности или в ходе ПА)

- время на устранение в течение 15 минут
- если не устранен: преподаватель вслух
  - ✓ озвучивает ФИО обучающегося
  - ✓ описывает характер технического сбоя
  - ✓ фиксирует факт неявки обучающегося по уважительной причине.

#### 2. Наличие обучающихся, не явившихся на ПА, и (или) обучающихся, фактическое время проведения ПА которых вышло за установленные временные рамки вследствие разницы часовых поясов

преподаватель в обязательном порядке создает отдельную видео-встречу в Google-Meet с наименованием «Не явились на промежуточную аттестацию\_дата\_группа\_дисциплина»

- ✓ включает режим видеозаписи
- ✓ вслух озвучивает ФИО каждого обучающегося с указанием причины его неявки на ПА, если причина на момент проведения ПА известна
- ✓ для обучающихся, фактическое время проведения ПА которых вышло за установленные временные рамки вследствие разницы часовых поясов, фиксирует факт их неявки по уважительной причине

#### Сколько в итоге должно быть видеозаписей?

| Форма<br>проведения ПА  | Этап                                                                                                    | Наличие<br>отдельной<br>видеозаписи                                       | Наименование видео-<br>записи                                             |
|-------------------------|----------------------------------------------------------------------------------------------------|---------------------------------------------------------------------------|---------------------------------------------------------------------------|
| Устное<br>собеседование | <ol> <li>Идентификация личности</li> <li>Фиксация тех.сбоев у<br/>обучающихся (при наличии)</li> <li>Осмотр помещения</li> <li>Озвучивание правил ПА<br/>(информирование о<br/>видеозаписи хода ПА)</li> <li>Процесс собеседования</li> <li>Озвучивание вслух<br/>полученной оценки</li> </ol> | 1 обучающийся =<br>1 видеозапись                                          | Иванов И.ИФТ-<br>1981_Ан.химия_20.04.2020                                 |
| Устное<br>собеседование | Фиксация «неявок»                                                                                                    | 1 учебная группа<br>= 1 видеозапись<br>(совместная видео-<br>встреча ППС) | Не явились на<br>промежуточную<br>аттестацию_20.04.2020_ФТ-<br>1981_Химия |
| Тестирование            | <ol> <li>Идентификация личности</li> <li>Фиксация тех.сбоев у<br/>обучающихся (при наличии)</li> <li>Осмотр помещения</li> <li>Озвучивание правил ПА<br/>(информирование о<br/>видеозаписи хода ПА)</li> </ol>                                                                                 | 1 учебная группа<br>= 1 видеозапись                                       | ФТ-1981_Химия_20.04.2020                                                  |

## КАК СОЗДАТЬ И ОФОРМИТЬ ЭЛЕКТРОННУЮ ВЕДОМОСТЬ?

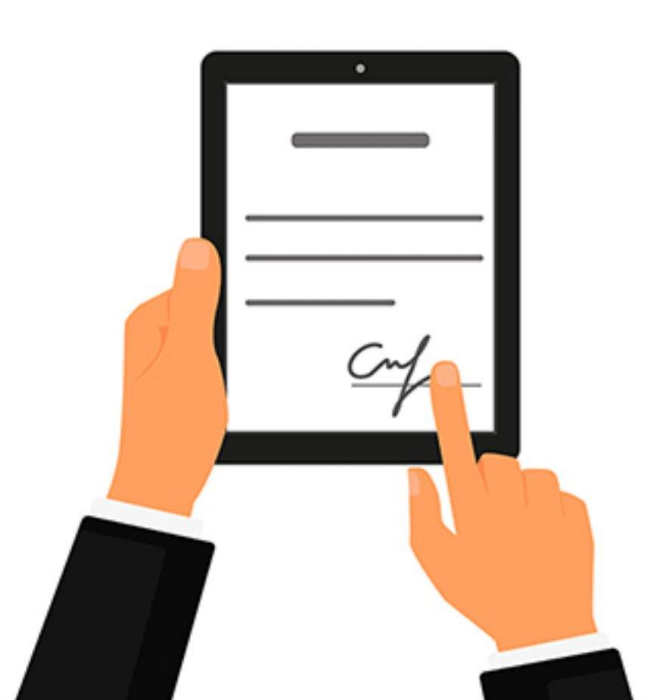

## Фиксация результатов промежуточной аттестации в ЭИОС

#### • Электронная ведомость для первичной ПА

| Форма ПА                 | Вид ведомости             |
|--------------------------|---------------------------|
| зачет (РПП)              | Ведомость по практике     |
| экзамен                  | Экзаменационная ведомость |
| зачет                    | Зачетная ведомость        |
| дифференцированный зачет |                           |
| защита КР/КРП            |                           |

формирование электронной ведомости с использованием специального инструмента в ЭИОС «Модуль устных ответов»

## Параметры настройки МУО: <u>что должен сделать преподаватель?</u>

## Наименование

- Зачетная ведомость
- Экзаменационная ведомость
- Ведомость по практике

## Оценки

- «зачтено» или «не зачтено»
- «отлично», «хорошо», «удовлетворительно», «неудовлетворительно»

Для правильного заполнения поля <u>«Настройки оценки»</u>, данные можно скопировать отсюда:

|  | зачтено=100<br>не зачтено=2<br>не явился=0 | отлично=5<br>хорошо=4<br>удовлетворительно=3<br>неудовлетворительно=2<br>не явился=0 |
|--|--------------------------------------------|--------------------------------------------------------------------------------------|
|--|--------------------------------------------|--------------------------------------------------------------------------------------|

## Параметры настройки МУО: <u>что должен сделать преподаватель?</u>

• В элементе МУО поле настойки «Описание» необходимо внести текст:

Ведомость предназначена для фиксации результатов промежуточной аттестации в форме <указать форму ПА> в <указать семестр и учебный год>

#### Пример заполнения:

Ведомость предназначена для фиксации результатов промежуточной аттестации в форме экзамена во втором семестре (весенний семестр 2019/2020 учебного года)

# Как кафедры/НОЦ узнают, как настроить «Модуль устных ответов» для создания электронной ведомости?

ДЕКАНАТЫ, ОПКВК: информирование и контроль,

создание информационной базы (xls):

Структура базы:

| Направление<br>подготовки/<br>специальность | Профиль ОПОП | Дисциплина/Пр<br>актика           | Форма<br>промежуточной<br>аттестации | Наименование<br>ведомости    | Виды оценок по<br>результатм<br>пром.аттестации              |
|---------------------------------------------|--------------|-----------------------------------|--------------------------------------|------------------------------|--------------------------------------------------------------|
| 33.05.01<br>Фармация                        | Фармация     | Введение в<br>физическую<br>химию | Зачет                                | Зачетная ведомость           | зачтено/не зачтено                                           |
| 33.05.01<br>Фармация                        | Фармация     | Фармакогнозия                     | Экзамен                              | Экзаменационная<br>ведомость | отлично/хорошо/<br>удовлетворительно/<br>неудовлетворительно |

## Заполнение электронной ведомости

- Когда? в день завершения процедуры ПА (по расписанию)
- Как и что вносить?
  - Выбрать учебную группу из выпадающего списка («Все участники»)
  - Оценка:

≻выбирается из выпадающего списка

#### – Комментарий

≻ФИО и должность преподавателя, принявшего ПА

≻дата проведения (ЧЧ.ММ.ГГ)

Причина неявки указывается как «уважительная причина» (только в случае технического сбоя)

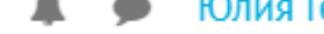

#### Управление инновациями в фармации

#### Экзаменационная ведомость

**\$** -

Ведомость предназначена для фиксации результатов промежуточной аттестации в форме экзамена во втором семестре (весенний семестр 2019/2020 учебного года)

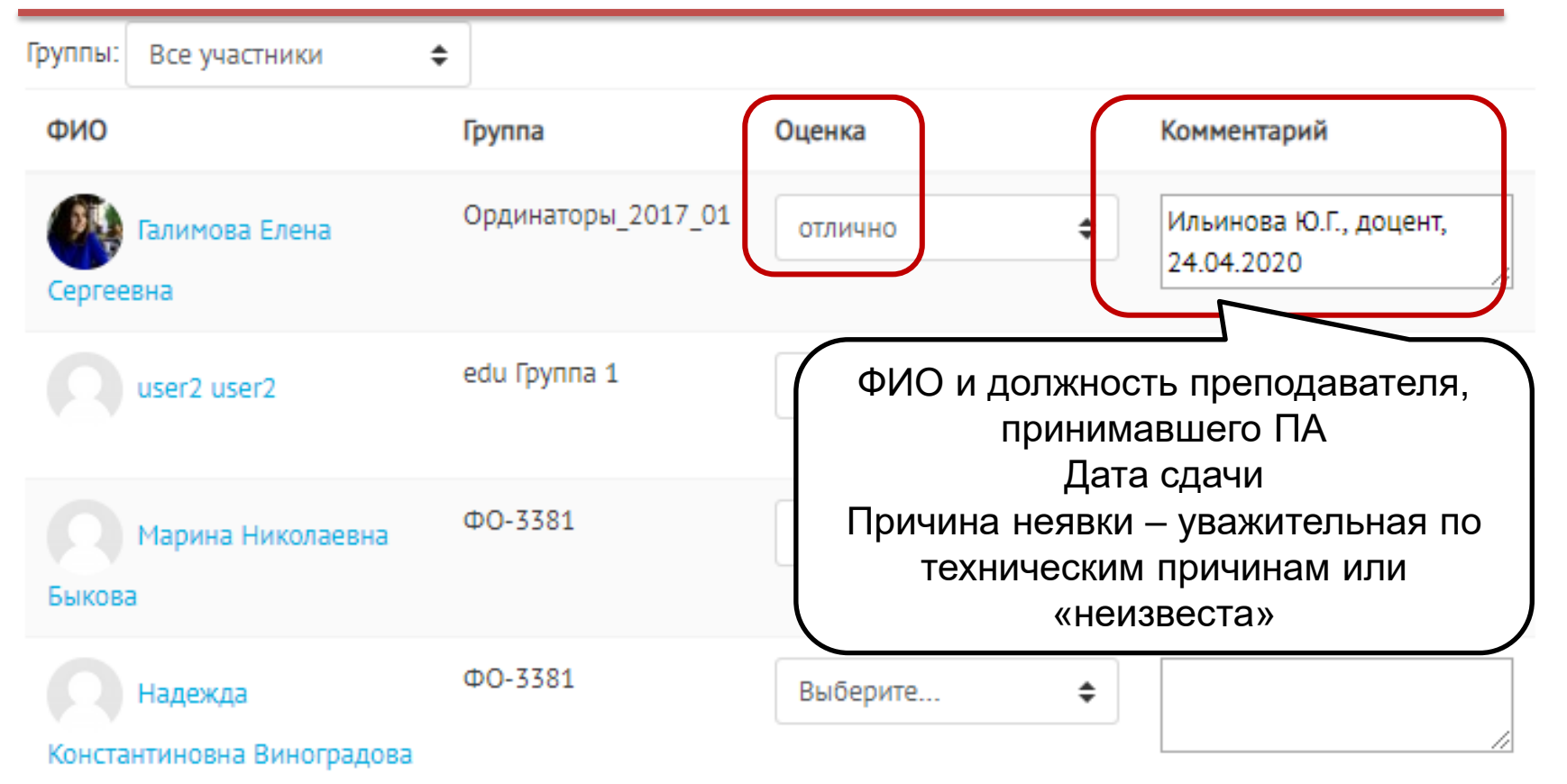

Как обучающийся может посмотреть свой результат промежуточной аттестации?

Информирование студента о результатах промежуточной аттестации (<u>аналог зачетной</u> <u>книжки</u>):

- возможность просмотра результата, проставленного <u>в модуль устных ответов,</u> из личного кабинета обучающегося
- информирование о данной
   возможности отв. деканаты и ППС

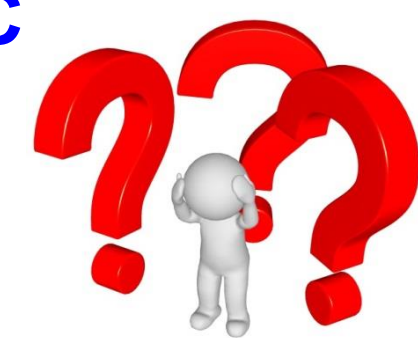

в день проведения ПА

## Как сообщить в деканат/ОПКВК

#### результаты промежуточной аттестации?

- После завершения мероприятия ПА преподаватель формирует ведомость по ПА в ЭИОС (в pdf) для соответствующей учебной группы (наименование файла задается по аналогии «Ведомость\_Филофия\_Зачет\_256\_24.04.2020»)
- Создаём файл в pdf (комбинация клавиш на клавиатуре Ctrl+P); в выпадающем списке выбираем «Сохранить как pdf»
- Ведомость высылается в адрес деканата/ОПКВК (тема письма «ПА\_ведомость»)
  - деканат ФПТЛ fptl.dean@pharminnotech.com
  - деканат ФФ fph.dean@pharminnotech.com
  - ОПКВК opkvk@pharminnotech.com
- Ответственное лицо («генератор ссылок») открывает деканатам/ОПКВК доступ <u>к Google-папке</u>, в которой размещаются видео-записи по итогам проведения ПА:
  - наименование папки «ПА\_Номер группы\_Дисциплина/Практика\_дата проведения»
  - доступ открывается:
    - деканат ФПТЛ fptl.dean@pharminnotech.com
    - деканат ФФ fph.dean@pharminnotech.com
    - OПKBK opkvk@pharminnotech.com

#### 24.04.2020

Управление инновациями в фармации\_330801(о): Зачетная ведомость

<u>= фактическая дата промежуточной аттестации (по утв.расписанию!)</u>

## Управление инновациями в фармации

#### Зачетная ведомость

Ведомость предназначена для фиксации результатов промежуточной аттестации в форме зачета в четвертом семестре (весенний семестр 2019/2020 учебного года)

| Группы: Ординаторы_2017_01  |                    |         |                                      |
|-----------------------------|--------------------|---------|--------------------------------------|
| ФИО                         | Группа             | Оценка  | Комментарий                          |
| Галимова Елена<br>Сергеевна | Ординаторы_2017_01 | зачтено | Ильинова Ю.Г., доцент,<br>24.04.2020 |

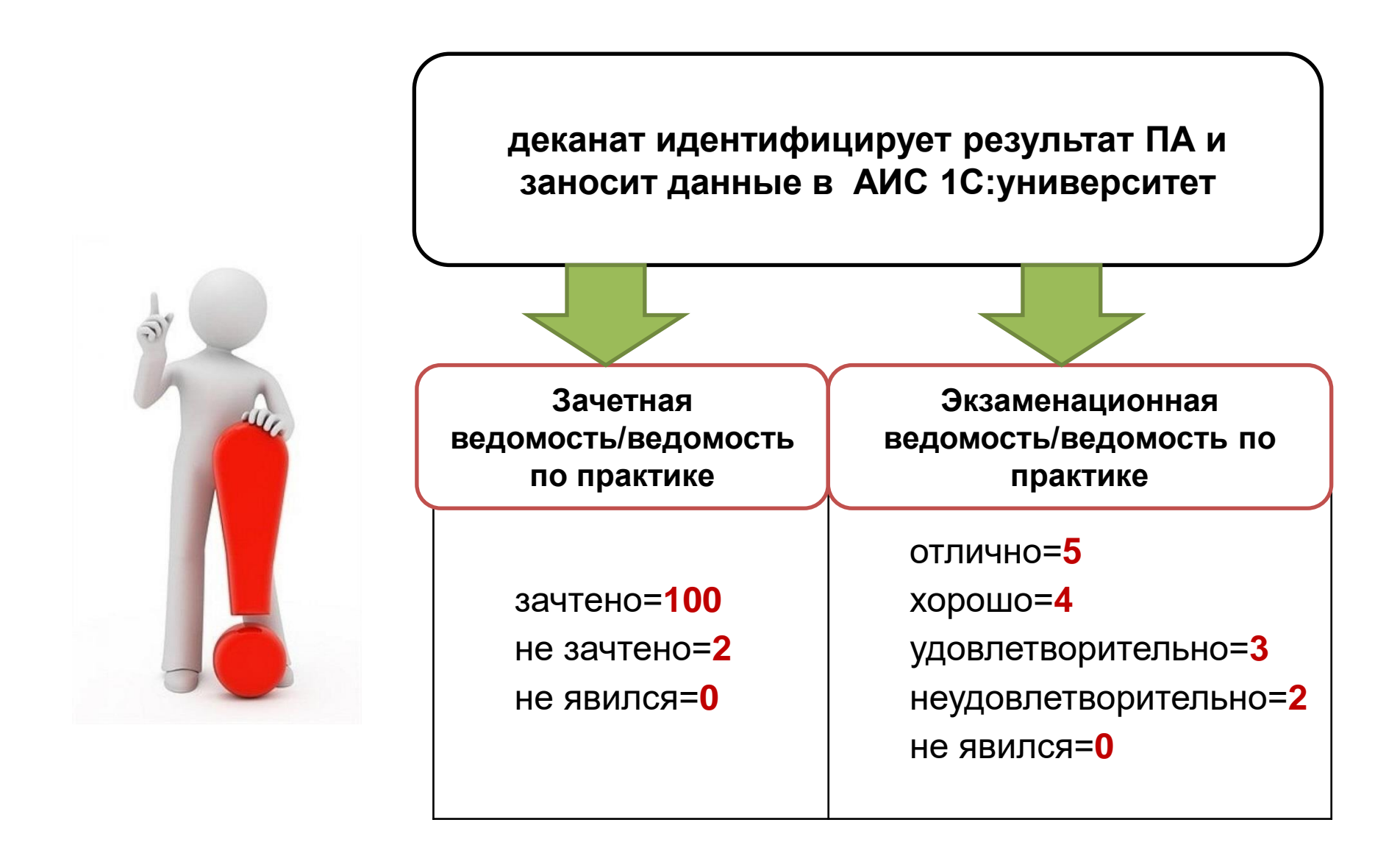

## МАСТЕР-КЛАСС «Как создать и настроить электронную ведомость?»

## Кейс 1. «Первичная ПА: экзаменационная ведомость зачетная ведомость»

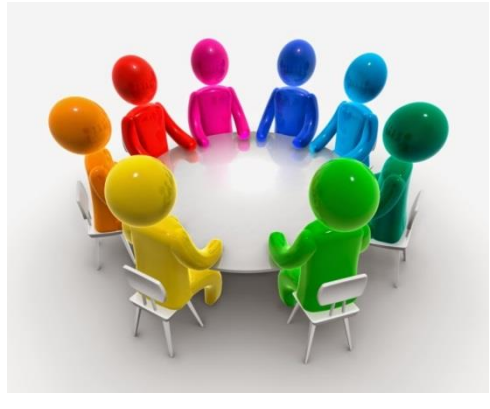

Ильинова Ю.Г. проректор по учебной работе

## Общий алгоритм действия ППС

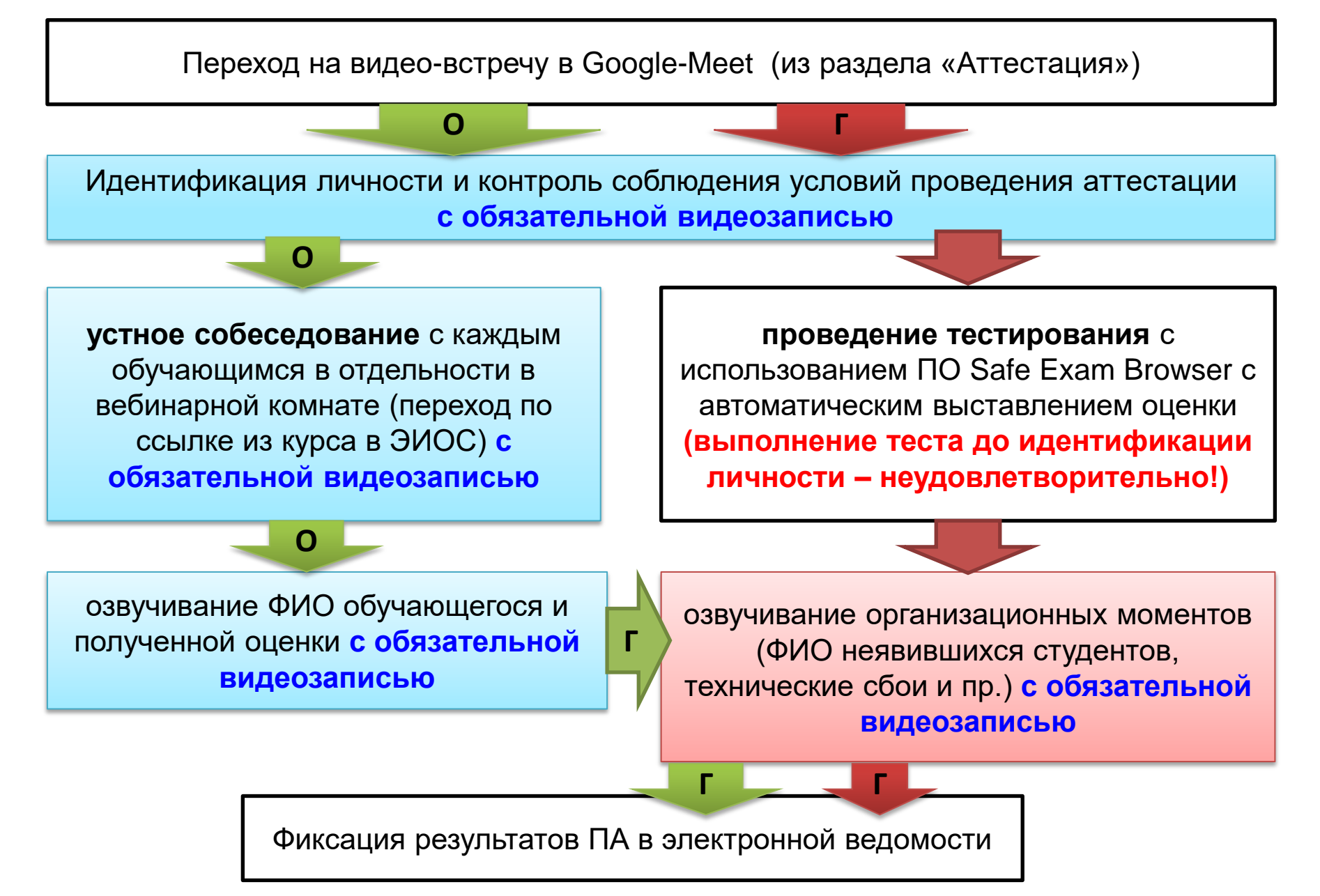

#### ВЕБИНАР «Компьютерное тестирование: правила создания тестовых заданий и настройка компьютерного тестирования в ЭИОС»

28 апреля 2020 г. 14.00-16.00

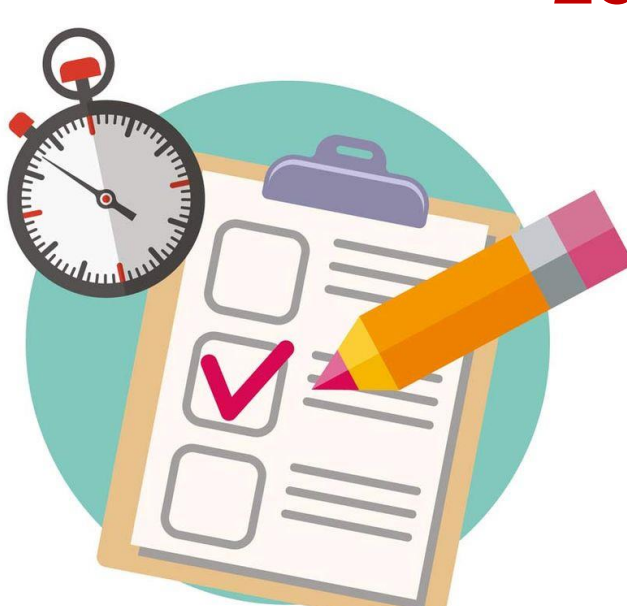

Грицаненко Д.С., начальник УМО

## Как принять пересдачи экзаменов/зачетов/защит курсовых работ?

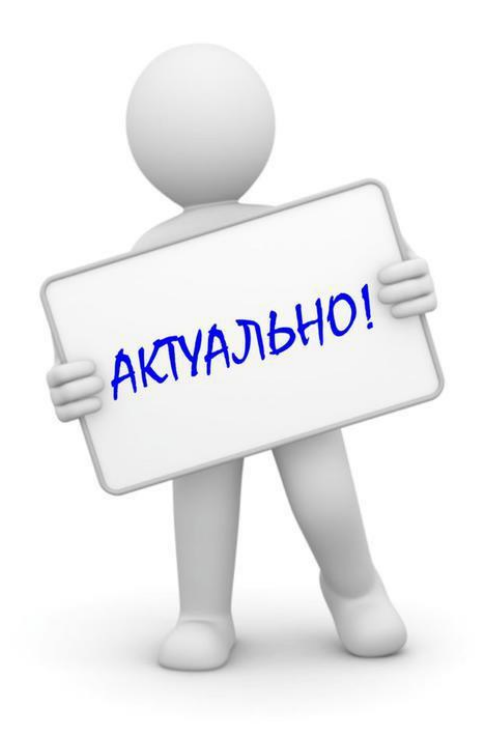

# Особенности повторной ПА в дистанционном формате

 Порядок проведения – аналогичен первичной ПА

#### КАФЕДРА/НОЦ

Формирует график пересдач (для плановой повторной ПА – летняя сессия)

#### **ДЕКАНАТ**

Графики пересдач размещаются в электронном деканате (в разделе «Расписание промежуточной аттестации» (pdf))

Как организовать пересдачи академических задолженности за прошлые семестры?

# Особенности повторной ПА в дистанционном формате

- Аттестация проводится <u>в соответствующем курсе в</u> <u>ЭИОС</u>
- Порядок проведения аналогичен первичной ПА
- Важно! Если многосеместровая дисциплина в том разделе курса, который относится к семестру, за который сдается академическая задолженность

Как кафедра/НОЦ узнает о желающих пройти повторную промежуточную аттестацию?

#### Алгоритм взаимодействия деканата-кафедры/НОЦ - обучающегося

обучающийся подает заявление через электронный деканат (указывая в заявлении корпоративный адрес электронной почты)

> приглашение в Google-календаре
>  ссылка на курс в ЭИОС (для тестирования)

кафедра/НОЦ направляет на эл.почту обучающегося информацию: дата и временя пересдачи ссылка на подключение к видеовстрече деканат проверяет и фиксирует первая или вторая повторная ПА

деканат направляет заведующему кафедрой/НОЦ заявление обучающегося по электронной почте с уведомлением о необходимости провести повторную ПА (при необходимости – о формировании комиссии для приема второй повторной ПА) + номер УГ, в которой обучающийся числился ранее

кафедра/НОЦ назначает дату и время для проведения повторной ПА (при необходимости – формирует комиссию) + проверяет отсутствие текущих задолженностей

## Повторная ПА в дистанционной форме: общий порядок организации и проведения

#### • Подготовительный этап

- ✓ создание раздела «Аттестация» в соответствующем курсе в ЭИОС
- ✓ размещение правил аттестации и порядка проведения ПА (РПД/РПП раздел 6 + технические требования)
- формирование банков тестовых заданий и настройка тестов на их основе – элемент «Тест» (при необходимости)
- ✓ предварительная установка ПО Self Exam Browser на компьютере обучающегося (при необходимости)
- ✓ создание вебинарных комнат в Google-meet для проведения идентификации личности и пр. организационных процедур – направление ссылок на видео-подключение на адрес эл.почты обучающегося, указанный в заявлении
- Основной этап проведение ПА в соответствии с порядком
- Фиксация результатов ПА в электронной ведомости (с возможностью отображения результатов обучающимся)

# Фиксация результатов повторной промежуточной аттестации в ЭИОС

• Электронная ведомость для повторной ПА

| Форма ПА                 | Вид ведомости        |
|--------------------------|----------------------|
| экзамен                  | Экзаменационный лист |
| зачет                    | Зачетный лист        |
| дифференцированный зачет |                      |
| защита КР/КРП            |                      |
| зачет (РПП)              |                      |
|                          |                      |

формирование электронной ведомости с использованием специального инструмента в ЭИОС «Модуль устных ответов»

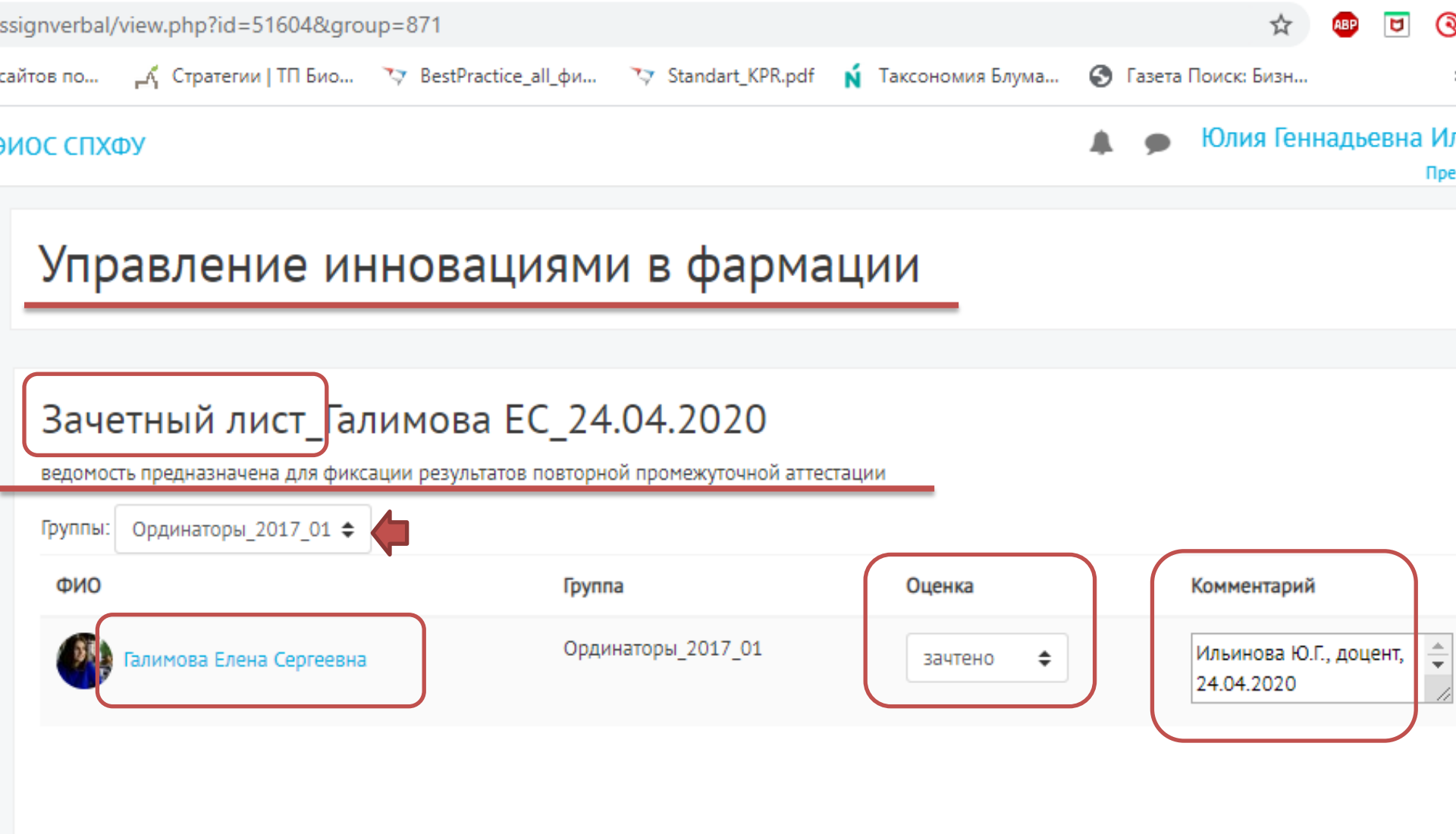

#### 

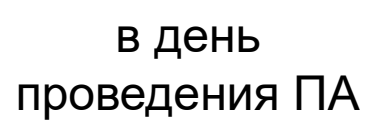

- После завершения мероприятия ПА преподаватель формирует зачетный/экзаменационный лист в ЭИОС (pdf) через «Оценки курса»
- Ведомость высылается в адрес деканата/ОПКВК
  - деканат ФПТЛ fptl.dean@pharminnotech.com
  - деканат ФФ fph.dean@pharminnotech.com
  - ОПКВК opkvk@pharminnotech.com
- Ответственное лицо («генератор ссылок») открывает деканатам/ОПКВК доступ <u>к Google-папке</u>, в которой размещаются видео-записи по итогам проведения ПА:
  - наименование папки «ПА\_Номер группы\_Дисциплина\_ФИО\_дата проведения»
  - доступ открывается:
    - деканат ФПТЛ fptl.dean@pharminnotech.com
    - деканат ФФ fph.dean@pharminnotech.com
    - ОПКВК opkvk@pharminnotech.com

## Как создать зачетный/экзаменационный лист для отправки в деканат/ОПКВК?

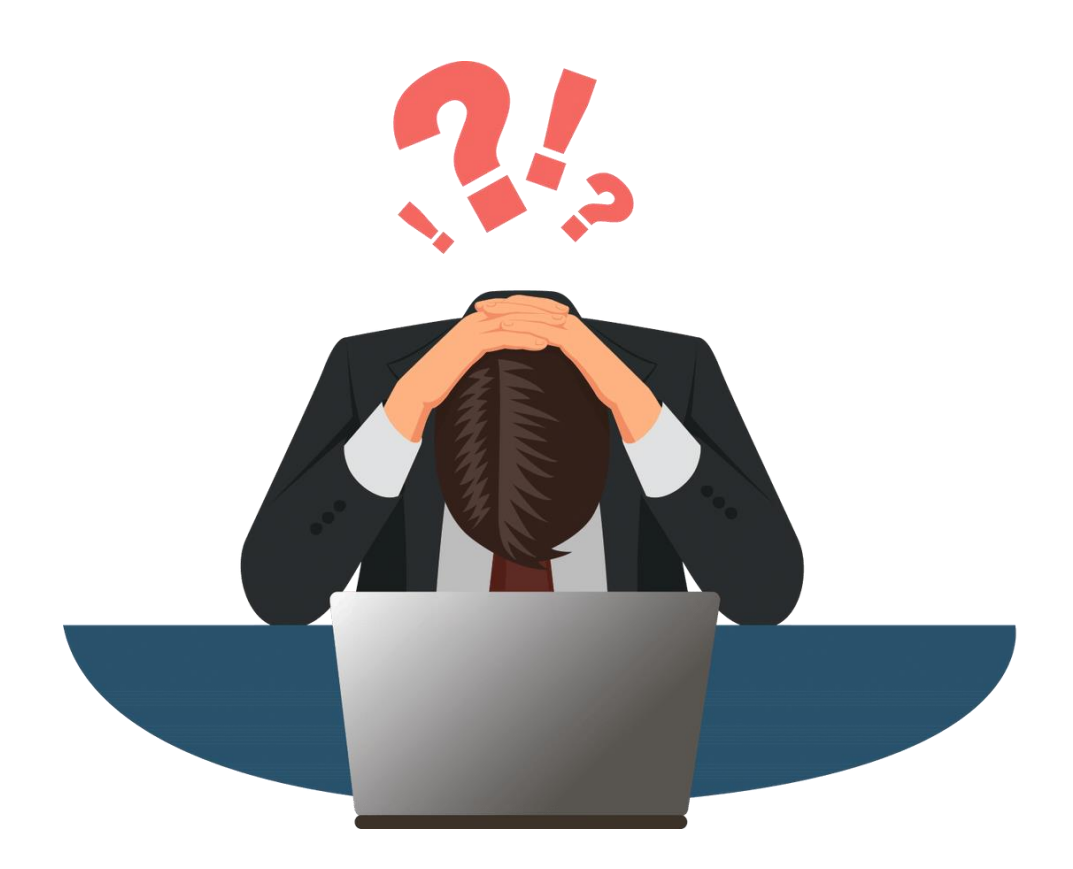

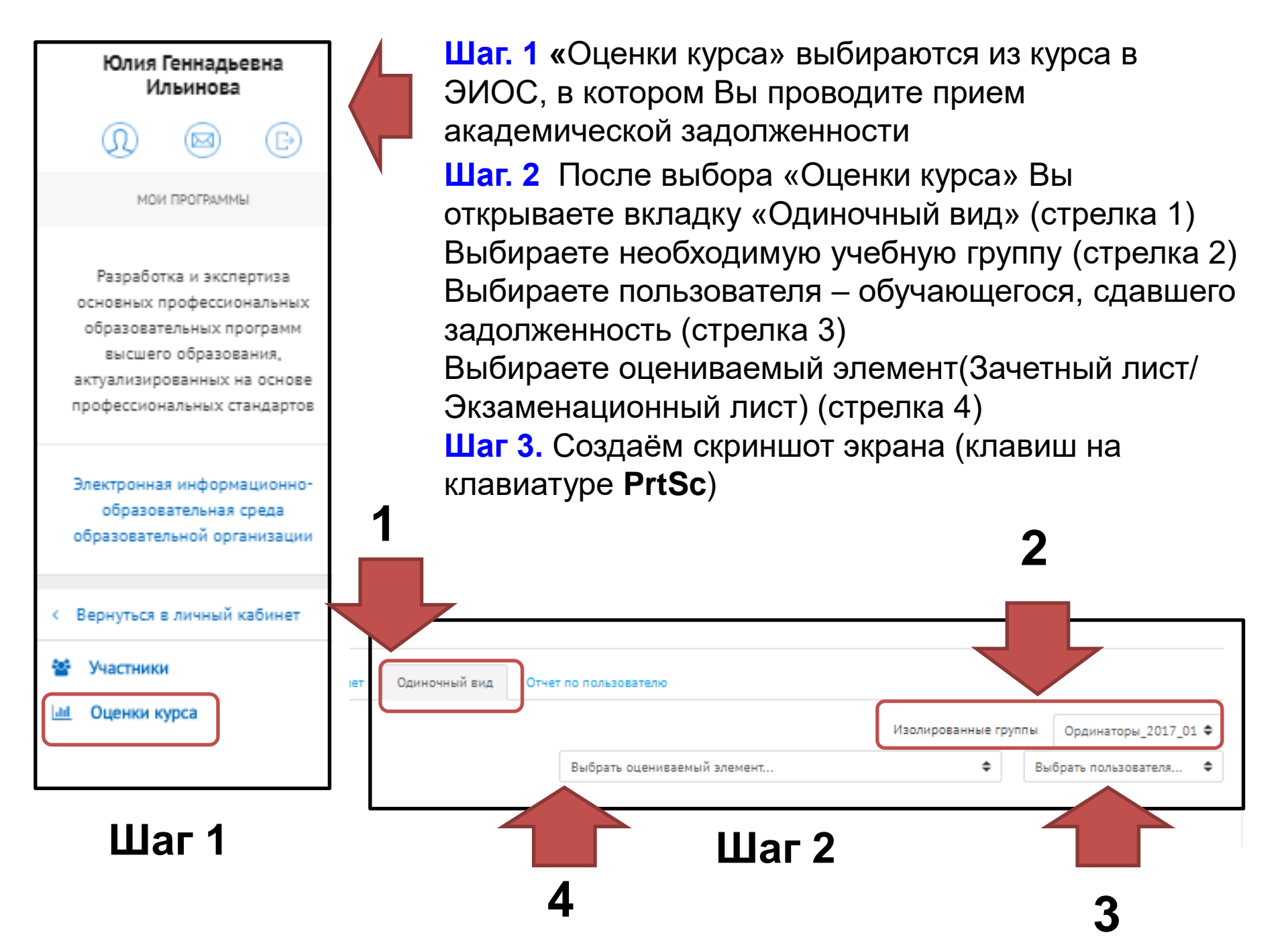

| i-spcpu.ru/grade/report/singleview/index.php?id=375&item=grade&group=871&itemid=20633                                                                                     | Q 🕁                             |
|----------------------------------------------------------------------------------------------------|---------------------------------|
| чта 🧕 Каталог сайтов по 🗚 Стратегии   ТП Био 🤝 BestPractice_all_фи 🏷 Standart_KPR.pdf 👖 Таксономия                                                                        | я Блума 🔇 Газета Поиск: Бизн    |
| рбургсхий<br>ик замакости<br>и ромакротит                                                                                                    | 🌲 🗭 H                           |
| Управление инновациями в фармации: Просмотр: Одиночный вид                                                                                                    | чный вид                        |
|                                                                                                    |                                 |
| Предупреждение: Очистка элементов продолжается! Некоторые оценки будут удалены.                                                                                           |                                 |
| Оцениваемый элемент Зачетный лист<br>Просмотр Настройки Шкалы Буквы Импорт Экспорт                                                                                        |                                 |
| Отчет по оценкам История оценок Отчет по показателям Обзорный отчет Одиночный вид Отчет по пользователю                                                                   |                                 |
| [Процесс удаления] Зачетная ведомость Деканат идентифицирует результат и вносит в 1С Выбрать оценивае                                                                     | Изолирова<br>мый элемент        |
|                                                                                                    |                                 |
| Имя (Альтернативное имя) Фамилия         Диапазон         Оценка         Отзыв           Отзыв         0,00 - 100,00         100,00         Ильинова Ю.Г., доцент, 24.04. | Переопределить Все / Пусто 2020 |
| Выполнить загрузку оценок       Для       Пустые оценки       Ф                                                                                                    |                                 |

## МАСТЕР-КЛАСС «Как создать электронную ведомость?»

Кейс 2. «Пересдача экзамена»

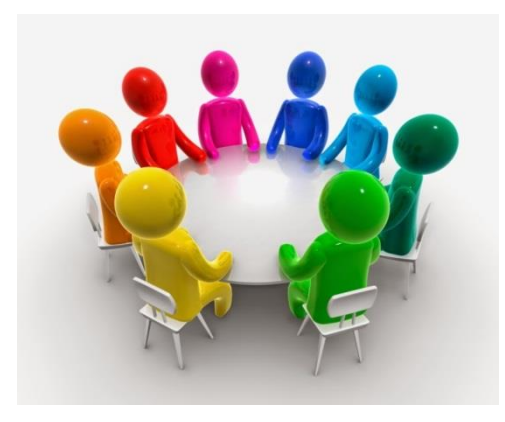

## Как будет организована поддержка преподавателей на всех этапах проведения ПА?

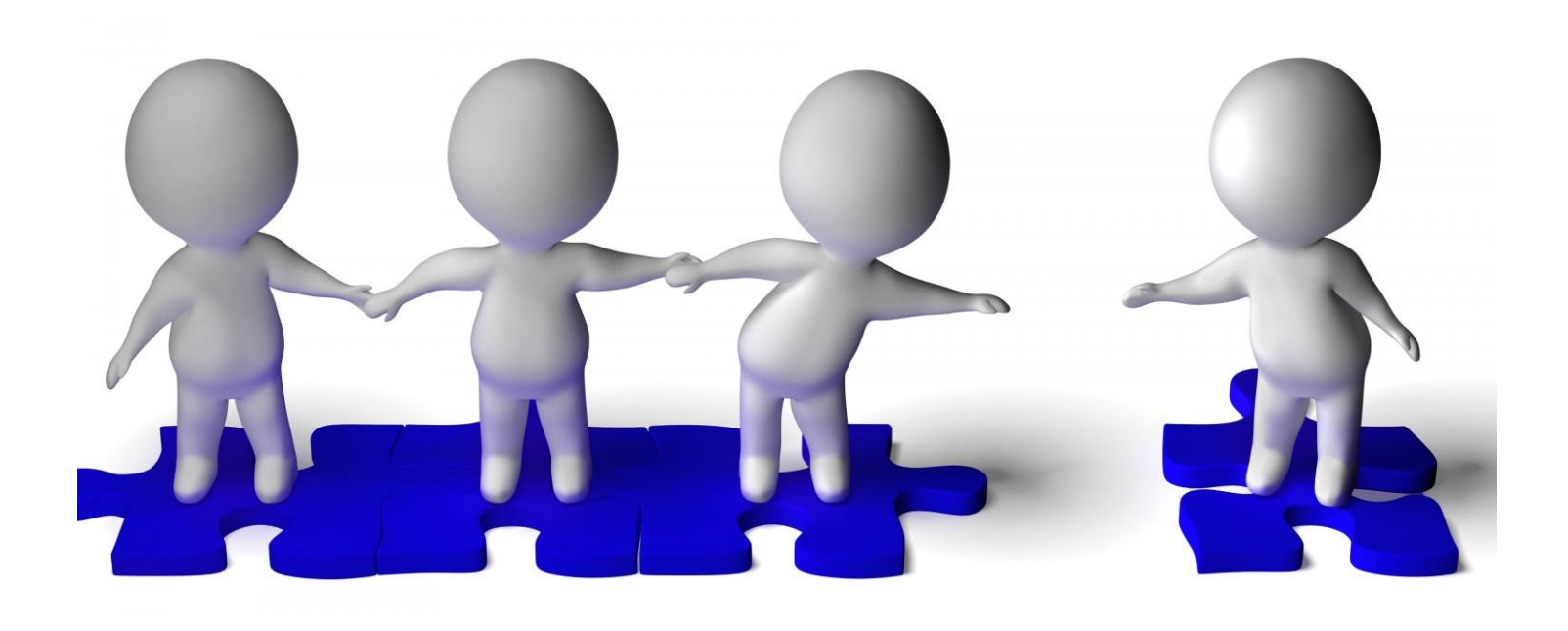

## Если у Вас возникают вопросы

Вы можете направить вопрос по ссылке - <u>https://forms.gle/6E3mZuU5xmTeVuad6</u>

 Обсуждение вопросов на открытых вебинарах
 Публикация обзоров «Вопросы-ответы» на сайте УМО (оповещение через эл.почты и Telegram-канал УМО)

#### Система наставничества:

- кафедры/НОЦ делегировали на роль наставника преподавателей
- ✓ создание на базе факультетов групп «наставников» – лиц из числа ППС, оказывающих консультационную помощь и осуществляющих обмен опытом с ППС

**30 апреля** состоится <u>открытый вебинар</u>для наставников <u>«ЭИОС: еще раз о главном»:</u>

- ✓ вопросы наполнения курсов в ЭИОС (базовые элементы)
- ✓ сопровождение и настройка вебинаров (Мираполис, Google-Meet)
- ✓ сопровождение подготовки и проведения ПА
- ✓ формирование отёчности по ПА (ведомости)
- формирование папок, таблиц и иных документов в сервисах Google

следующий открытый вебинар – после 10 мая

# На каких платформах разрешено вести вебинары?

| Вид контактной работы          | Платформа                                       |
|--------------------------------|-------------------------------------------------|
| Лекции                         | Google-Meet (гиперссылка)                       |
| Практические занятия           |                                                 |
| Семинарские занятия            |                                                 |
| Лабораторные работы            | Mirapolis (отд.элемент в ЭИОС)                  |
| Консультации (по дисциплине)   | Google-Meet (гиперссылка)                       |
| Инд.консультации (по практике) |                                                 |
| «Отработочные» занятия         |                                                 |
| Консультации к промежуточной   |                                                 |
| аттестации                     |                                                 |
| Текущий контроль (коллоквиум)  | <b>Google-Meet (предпочтение)/</b><br>Mirapolis |
| Промежуточная аттестация       | Google-Meet (гиперссылка)                       |

## Как вести учет посещаемости в ЭИОС: электронный журнал посещаемости – новая опция ЭИОС

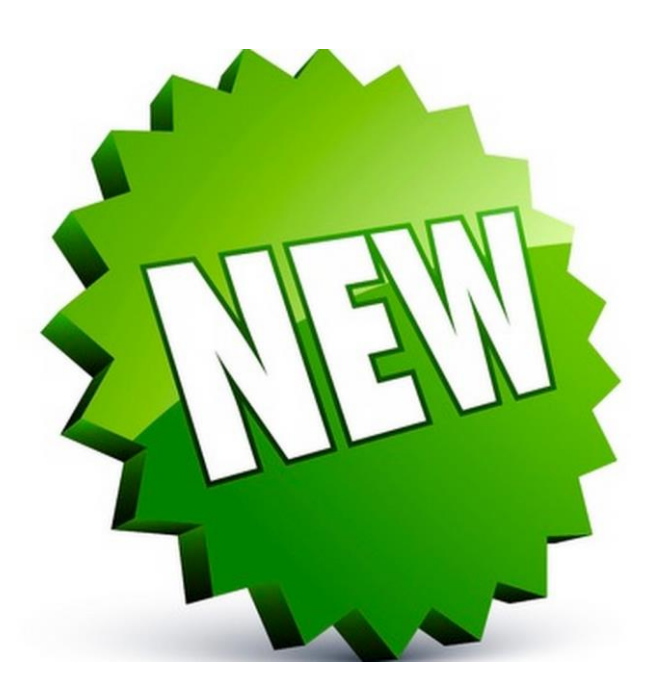

Галимова Е.С., ведущий специалист по ЭИОС